# Website and Bulletin Updating

ClubRunner Updating

### Agenda

- Content Ideas
- Login
- New Story
- Add to Bulletin

#### Content Ideas

- Remember your audience the website is not just to keep club members up to date, it is to showcase our club to the world.
- If the story doesn't explain itself, give a brief introduction.
- Be professional.
- Include photos and videos!
- 'Like' stories and post on Facebook share!
- Remind people about the website.
- Keep stories current.

### Do Not's

- Do not use people's full names or publish anyone's telephone number or address (use email)
- Do not publish photos of people without their permission
- Do not sell any items or post personal stories, without permission from the club
- Do not post giant photos (see instructions below on sizing)

## Do's

- Do contribute anything relevant to Rotary and our club
- Do feel free to write articles yourself on your Rotary experiences
- Do add your business as a sponsor (need a photo)
- Do have patience as the website can be slow

#### Do have fun!

Do call me (289-891-6467) if you have any trouble ③

### ClubRunner Login

#### Go to <a href="http://www.rotarygeorgetown-on.ca">http://www.rotarygeorgetown-on.ca</a>

Click 'Login'

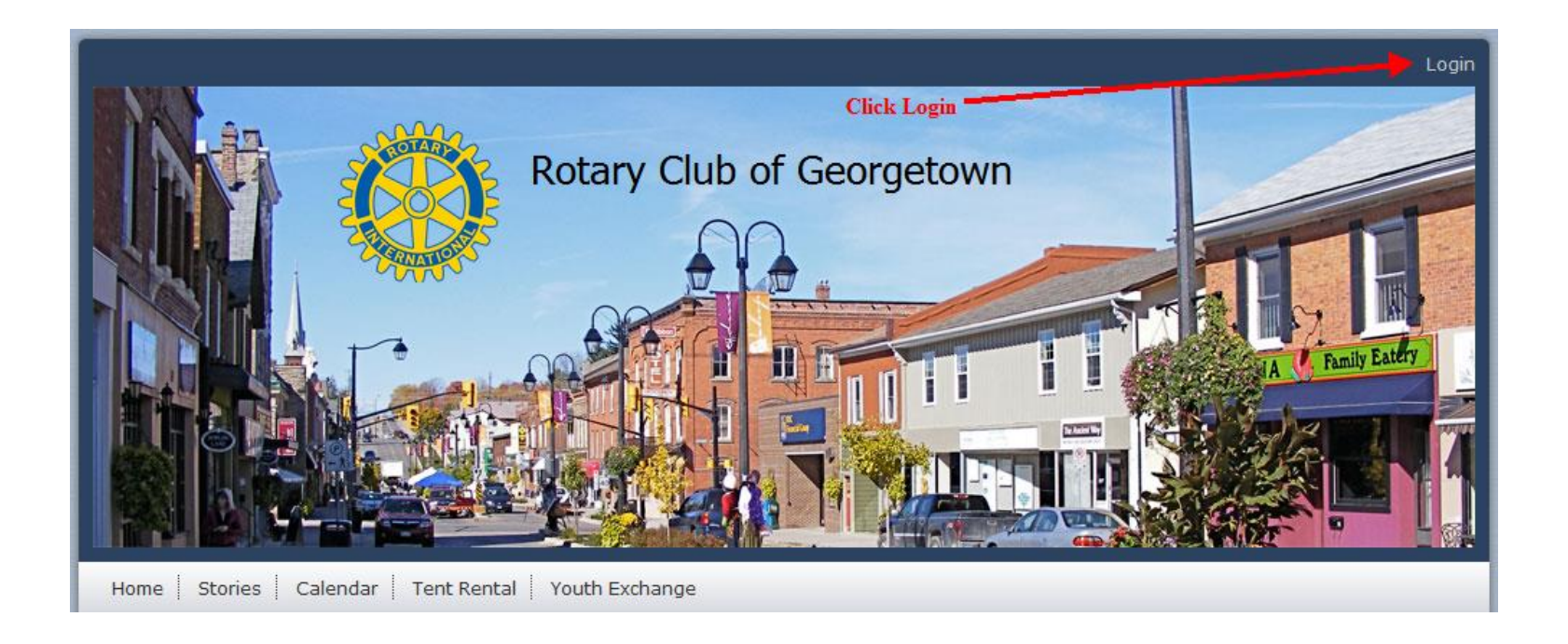

## Login Screen

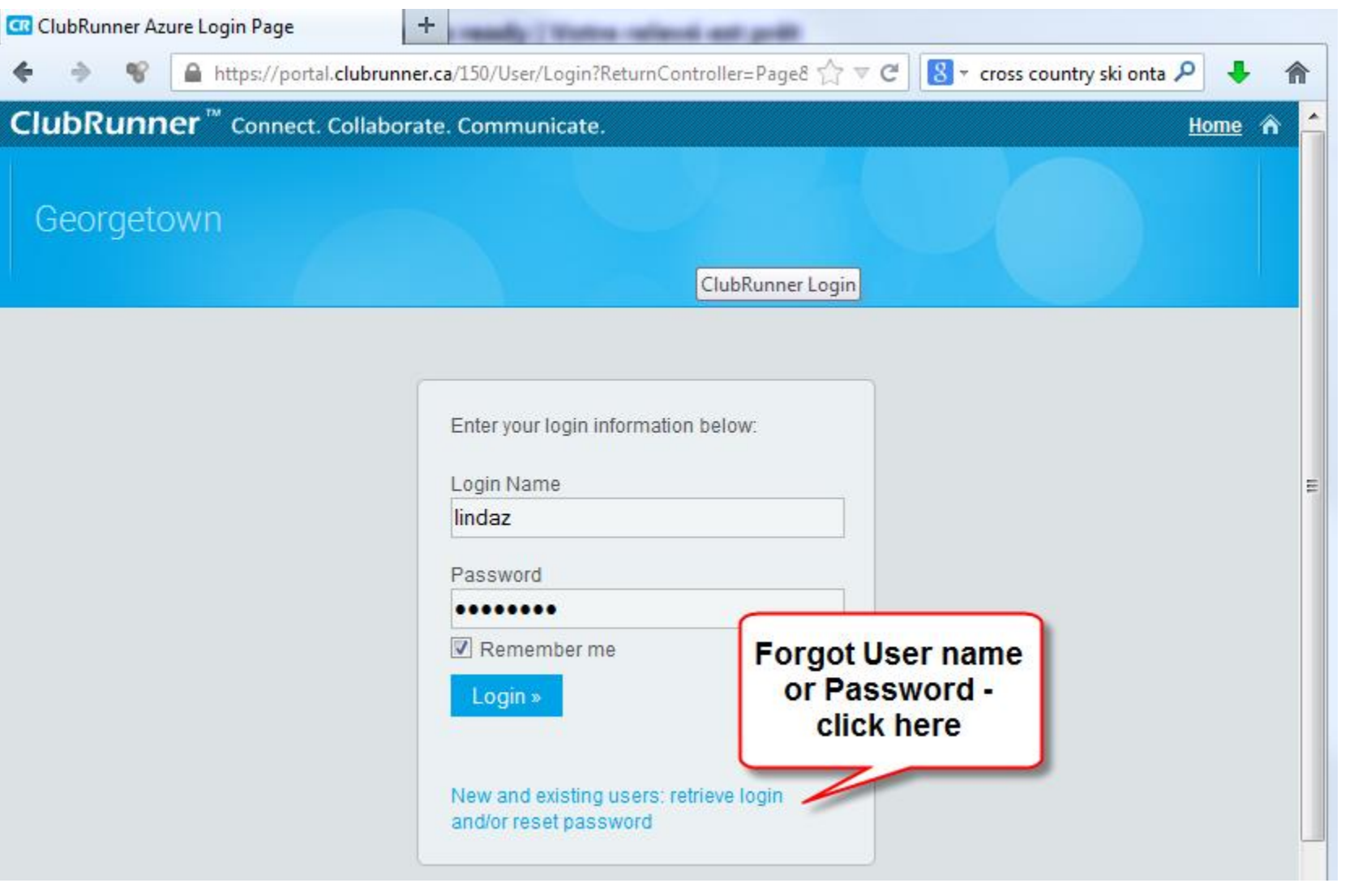

#### Admin Screen

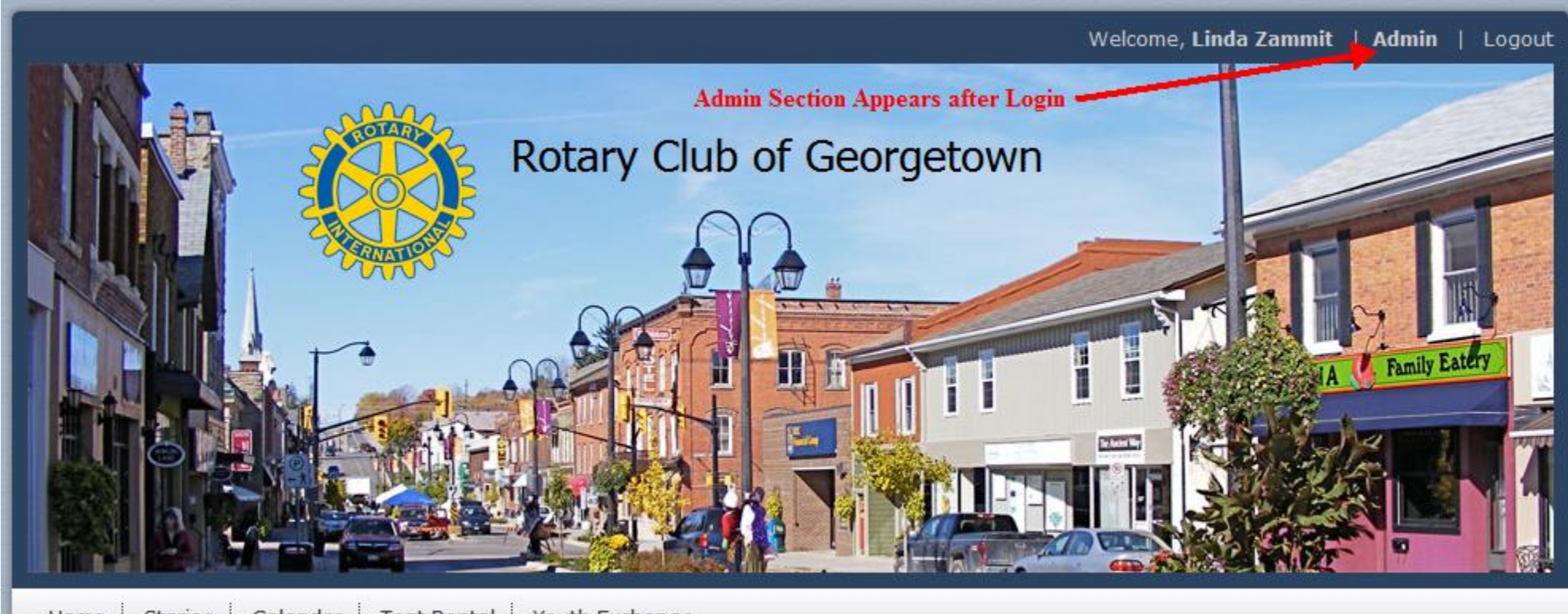

Home Stories Calendar Tent Rental Youth Exchange

#### Admin Sections

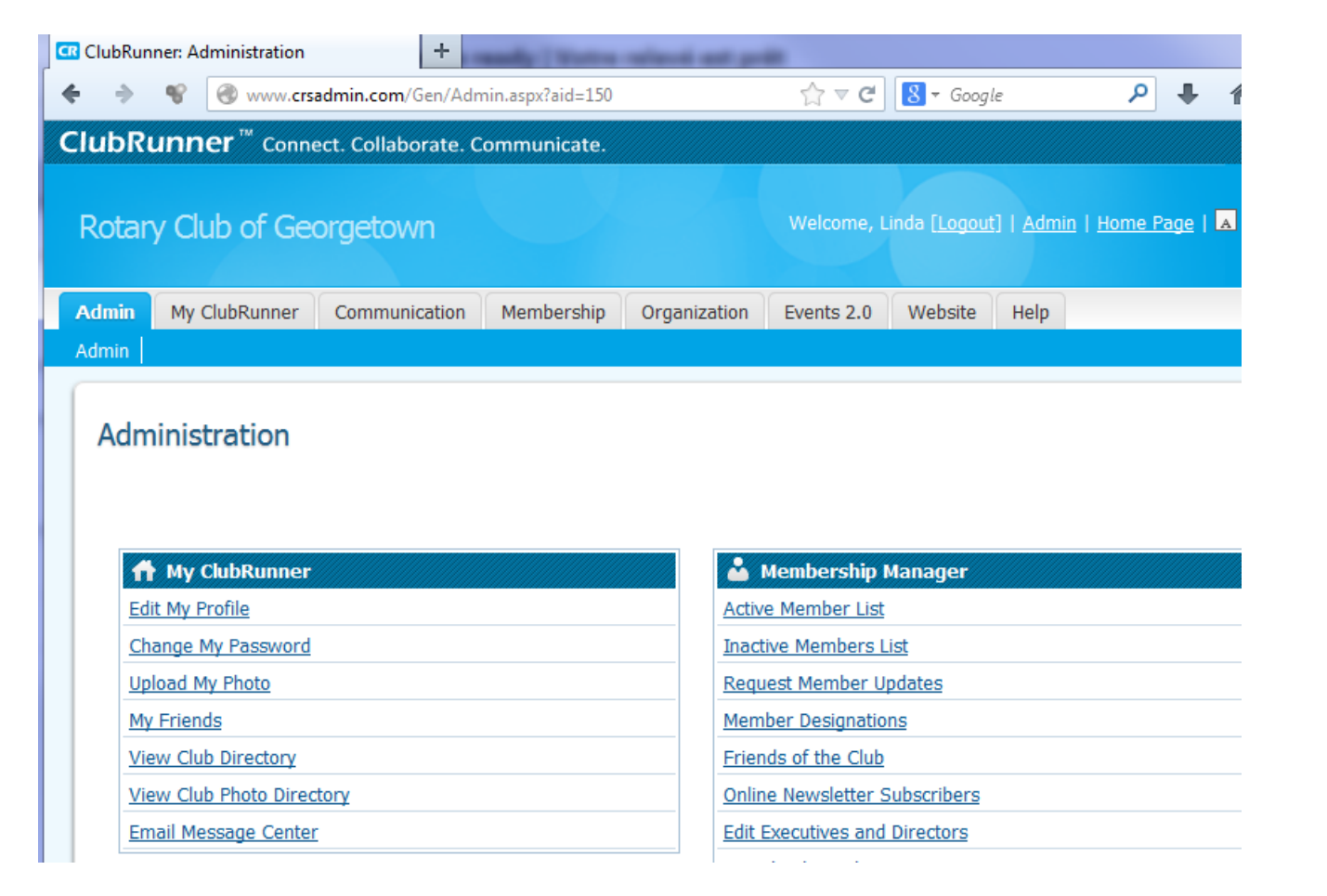

### Edit Stories

| 🔹 🔶 📽 🛞 www. <b>crsadmin.com</b> /Gen/Admin.aspx?aid=150 | 🏫 ⊽ C 🛛 🚼 ▾ university of toronto f 🔎 🔸 🧌 |
|----------------------------------------------------------|-------------------------------------------|
| Administration                                           |                                           |
|                                                          |                                           |
|                                                          |                                           |
|                                                          |                                           |
| ↑ My ClubRunner                                          | 🎽 Membership Manager                      |
| Edit My Profile                                          | Active Member List                        |
| Change My Password                                       | Inactive Members List                     |
| Upload My Photo                                          | Request Member Updates                    |
| My Friends                                               | Member Designations                       |
| View Club Directory                                      | Friends of the Club                       |
| View Club Photo Directory                                | Online Newsletter Subscribers             |
| Email Message Center                                     | Edit Executives and Directors             |
| A                                                        | Download Member Data NEW!                 |
| Website Manager                                          | Birthday & Anniversary Report             |
| Website Designer 3.0                                     |                                           |
| Edit Home Page Links                                     | 🎕 Administrator                           |
| Edit Stories                                             | Edit Club Info & Settings                 |
| Edit Events   Events 2.0 NEW!                            | Edit Meta Tags NEW!                       |
| Edit Speakers                                            | Upload/Remove Meeting Venue Map           |
| Edit Download Files                                      | Edit Club Logo NEW!                       |
| Edit Site Pages                                          | Website Sponsorship Area                  |

### Create a New Story

| ♦ ♦ ♥ @ content.clubrum                                                 | ner.ca/150/Story/List                                      |                   |              | ☆ マ <b>C</b>                                                          | 8 ▼ university of toronto fin | nish 🔎 🖊 ·                |
|-------------------------------------------------------------------------|------------------------------------------------------------|-------------------|--------------|-----------------------------------------------------------------------|-------------------------------|---------------------------|
| ClubRunner <sup>™</sup> Connect. Co                                     | llaborate. Communicate.                                    |                   |              |                                                                       | Welcome, Linda Z              | ammit   <u>Logout</u> 🛠   |
| Georgetov                                                               | vn                                                         |                   |              |                                                                       | ×                             | Small - Home<br>English - |
| Admin My Clubrunner Bullet                                              | tin Membership Organizati                                  | on RI Integration | Website Rep  | orts Events Help                                                      |                               |                           |
| Website Designer Website Conte                                          | nt                                                         |                   |              |                                                                       |                               |                           |
| Website Libraries                                                       |                                                            |                   |              |                                                                       |                               |                           |
| Home Page<br>Content                                                    | Story Library           Published         Drafts         D | eleted            |              |                                                                       |                               |                           |
| Libraries Getting Started                                               | Search: 🔍                                                  |                   | Go Show 25 [ | <ul> <li>entries          <ul> <li>All stories</li> </ul> </li> </ul> | O My stories O Cr             | eate New Story            |
| <ul> <li>Story Library</li> </ul>                                       | Title                                                      | Author            | Date 🔻       | Show On Story Page                                                    | Status                        | Actions                   |
| Photo Album Library Clobal Custom Widgets                               | Club Schedule for Updating the Website and Bulletin        | Linda Zammit      | Dec 17, 2013 | 1                                                                     | Preview   E                   | Edit   more▼              |
| <ul> <li>Global Custom Widgets</li> <li>Links Widget Library</li> </ul> | Another Great Party                                        | Linda Zammit      | Dec 08, 2013 | 1                                                                     | Preview   E                   | Edit   more               |
|                                                                         | Thank you Tom!                                             | Linda Zammit      | Dec 08, 2013 | 1                                                                     | Preview   E                   | Edit   more               |
|                                                                         | New Bulletin!                                              | Linda Zammit      | Dec 08, 2013 |                                                                       | Preview   E                   | Edit   more               |

### Creating a Story

Add a New Story Autosaved on January-01-14 10:48:44 AM Story Settings Title: Brent's Update from Venezuela Thumbnail Image Permalink brent-s-update-from-venezuela Author: Linda Zammit Display author Load from Image Library â Date: Jan 01, 2014 Display date Story Brief 💼 💼 🖮 🔺 / 三 📰 / 非 / = | | ● Link 👳 | 野- | 田 | 🔍 🎭 | 第 | 🖾 Image 🥥 🕥 🗄 Embed Media 🔒 Templates 🚆 😳 Ω 🚈 | 副 | 🔀 Font • Size • Normal (. Our "outbound" exchange student, Brent, updates us on how his exchange is going in Venezuela. The brief intro that will show on the first page of the website (a short summary) The main story body div Total characters: 115/ Story Content XG â Ē 🛧 🧄 🔚 🔠 🖷 ÷Ξ 📾 Link 🙊 📲 🛨 Q 🐫 🗒 🖾 Image 💋 🔇 🖪 Embed Media 📄 Templates 🚆 🙂 Ω 🖼 🔡 👯 Normal (... + Font + Size + B I U S ×₂ ײ Ix = = = A + 4 + 4 + 1 + 1 + 0 Source Todo es Possible It looks like that time of the year, my first Beaver Tale. I'm not really sure how to express my feelings about my first two months of my exchange in three pages. I have barely completed a quarter of my exchange and I know I don't want to leave. So many new Friends and Family. If you're not meeting someone new you're hanging out with the person you met yesterday! Being one of the last to leave meant I had three more weeks of summer vacation while my friends were in school, but during that time I barely thought of the exchange and the overwhelming feelings had not hit me until the night I had to leave.

When I did arrive I was the last inbound along with the other Canadian (the joke was that we held the door open for everyone else). Arriving on September 21 I only had three days before I started school, which was a blessing and a curse at the same time because I didn't have to wait long without any friends but I also had less time to see the country. On the first day of school I was overwhelmed with people

acking mo questions in Chanish, Luckily I have four people in my

#### Save and Publish

a not meeting someone new you're hanging out with the person you met yesterday! rere in school, but during that time I barely thought of the exchange and the

the door open for everyone else). Arriving on September 21 I only had three days before ong without any friends but I also had less time to see the country.

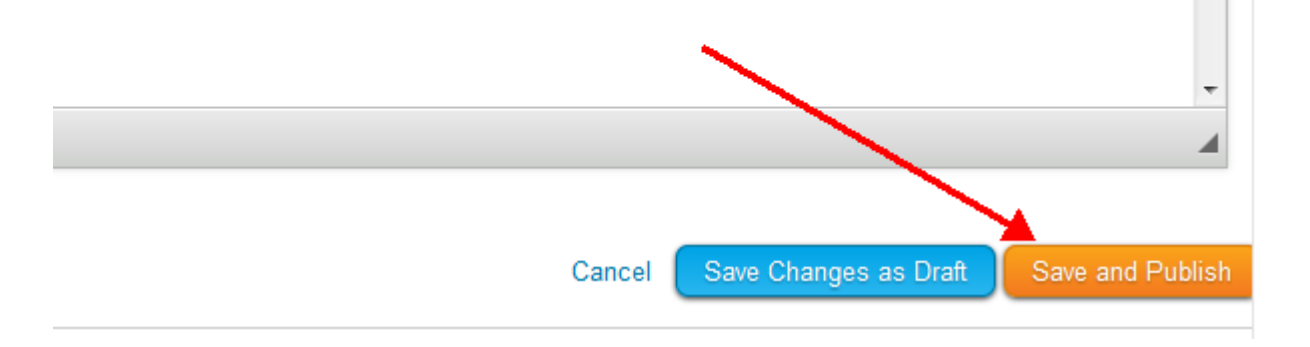

#### **Publish Story**

Please select where you want this story to appear once published.

Display on Home Page Stories widget
 Display on Story List Page

Display in Bulletins:

Bulletin December 8 2013 (Dec 08, 2013)
 Rotary Club of Georgetown (Oct 23, 2013)

### Adding Photos to Stories

#### 1) Thumbnail Image:

#### Edit Brent's Update from Venezuela

| Story Settings — |                               |   |                |                         |
|------------------|-------------------------------|---|----------------|-------------------------|
| Title:           | Brent's Update from Venezuela | * |                | Thumbnail Image:        |
| Permalink:       | brent-s-update-from-venezuela | * |                | Create a New Story      |
| Author:          | Linda Zammit                  |   | Display author | Load from Image Library |
| Date:            | Jan 01, 2014 🛗                |   | Display date   |                         |
| - Story Brief    |                               |   |                |                         |

#### 2) Story Content Image

Story Content

| 86     | ê ē |      | <b>←</b> → | 1=<br>2= | := | ÷≣ | ŧ | 8 | Link         | ez | AB | F+                            | ▦ | ٩ | ¢ta ∣∎ | <b>!</b> | 🏊 Imag      | je Ø | \$     | EE | mbed | Media | Templates | ; = |
|--------|-----|------|------------|----------|----|----|---|---|--------------|----|----|-------------------------------|---|---|--------|----------|-------------|------|--------|----|------|-------|-----------|-----|
| Format | •   | Font | •          | Size     | •  | В  | I | U | <del>s</del> | ×a | ײ  | <u></u> <b>T</b> <sub>×</sub> | E | Ē | -      |          | J- <u>A</u> | •    | : -; Ξ | 99 | ∍¶   | ¶۰    | Source    |     |

#### Todo es Possible

It looks like that time of the year, my first Beaver Tale. I'm not really sure how to express my feelings about my first two months of my exchange in t quarter of my exchange and I know I don't want to leave. So many new Friends and Family. If you're not meeting someone new you're hanging out Being one of the last to leave meant I had three more weeks of summer vacation while my friends were in school, but during that time I barely thou overwhelming feelings had not hit me until the night I had to leave.

Mhan I did arrive I was the last inhound along with the other Canadian (the jake was that we hold the deer open for evenyone clea). Arriving on Co

## Upload to Image Library

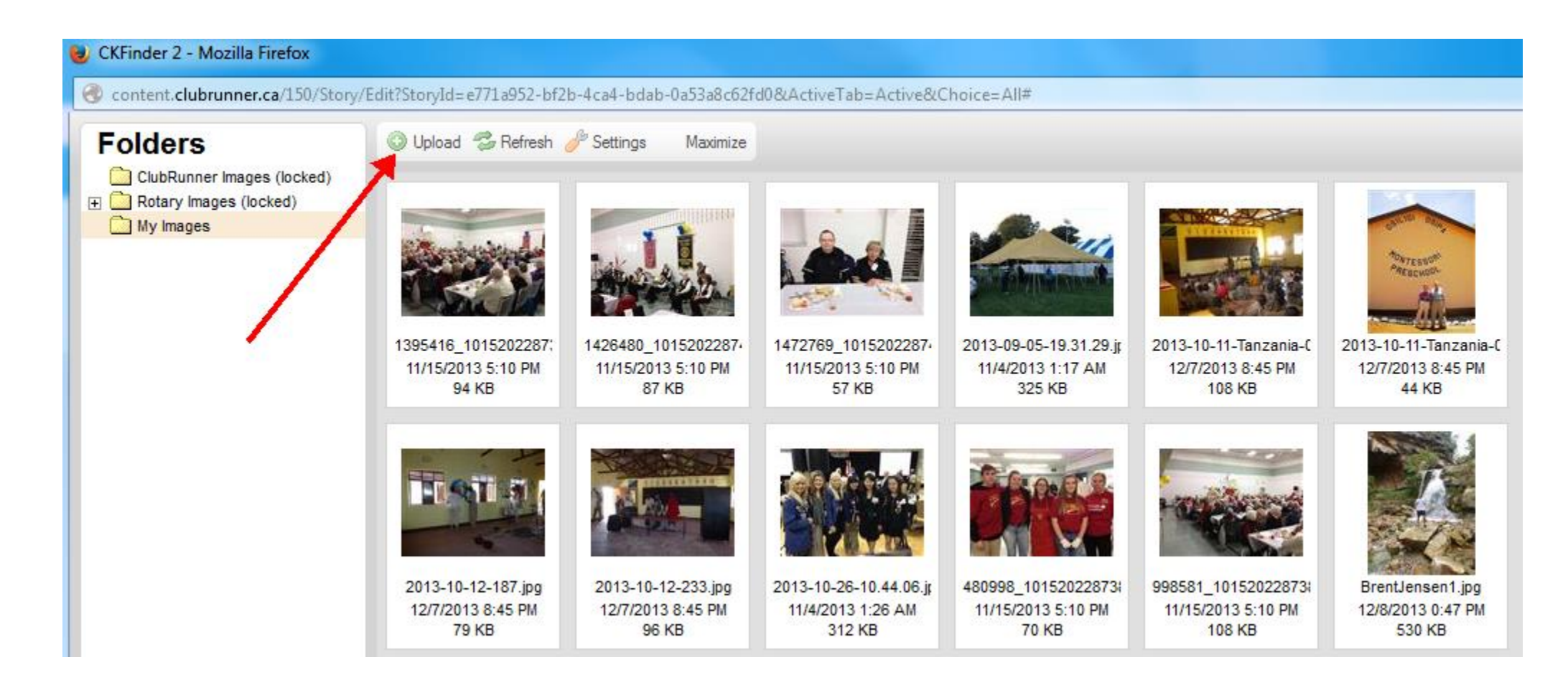

### Locate and Open Picture File (on your computer)

| 🥹 CKFinder 2 - Mozilla Firefox                |                                                    |                                                    |                                                       |                                                       |                                                      |                                                     |                                                   |                                                   |
|-----------------------------------------------|----------------------------------------------------|----------------------------------------------------|-------------------------------------------------------|-------------------------------------------------------|------------------------------------------------------|-----------------------------------------------------|---------------------------------------------------|---------------------------------------------------|
| 🛞 content.clubrunner.ca/150/Story/            | /Edit?StoryId=e771a952-bf2                         | 2b-4ca4-bdab-0a53a8c62f                            | d0&ActiveTab=Active&C                                 | hoice=All#                                            |                                                      |                                                     |                                                   |                                                   |
|                                               | 🔘 Upload 🛭 😂 Refresh                               | 🥜 Settings Maximize                                |                                                       |                                                       |                                                      |                                                     |                                                   | Search                                            |
| Cooked)     Cooked)     Cooked)     My Images | 1395416_1015202287:<br>11/15/2013 5:10 PM<br>94 KB | 1426480_1015202287+<br>11/15/2013 5:10 PM<br>87 KB | 1472769_1015202287-<br>11/15/2013 5:10 PM<br>57 KB    | 2013-09-05-19.31.29.jr<br>11/4/2013 1:17 AM<br>325 KB | 2013-10-11-Tanzania-C<br>12/7/2013 8:45 PM<br>108 KB | 2013-10-11-Tanzania-(<br>12/7/2013 8:45 PM<br>44 KB | 2013-10-12-065.jpg<br>12/7/2013 8:45 PM<br>127 KB | 2013-10-12-073.jpg<br>12/7/2013 8:45 PM<br>178 KB |
|                                               | 2013-10-12-187.jpg<br>12/7/2013 8:45 PM<br>79 KB   | 2013-10-12-233.jpg<br>12/7/2013 8:45 PM<br>96 KB   | 2013-10-26-10.44.06.jr<br>11/4/2013 1:26 AM<br>312 KB | 480998_10152022873i<br>11/15/2013 5:10 PM<br>70 KB    | 998581_101520228734<br>11/15/2013 5:10 PM<br>108 KB  | BrentJensen1.jpg<br>12/8/2013 0:47 PM<br>530 KB     | PrentJensen2.JPG<br>12/8/2013 0:47 PM<br>353 KB   | Example 2014                                      |
|                                               | harry.jpg<br>12/7/2013 8:46 PM<br>10 KB            | Lauren1.jpeg<br>12/1/2013 8:42 PM<br>81 KB         | Lauren2.jpeg<br>12/1/2013 8:42 PM<br>62 KB            | photo.JPG<br>11/15/2013 3:39 PM<br>135 KB             | rbc2013.jpg<br>11/18/2013 2:08 AM<br>76 KB           | sgi.jpg<br>1/15/2013 5:10 PM<br>66 KB               | tomBentley.jpg<br>12/8/2013 2:28 PM<br>11 KB      | vets.jpg<br>11/13/2013 7:35 PM<br>35 KB           |
|                                               |                                                    |                                                    |                                                       | Dout                                                  | ole Click to Add                                     | l to Story                                          |                                                   |                                                   |

## Add Photo to Story (not Thumbnail)

Position cursor in Story Content where photo(s) should appear. Click on 'Image' toolbar icon.

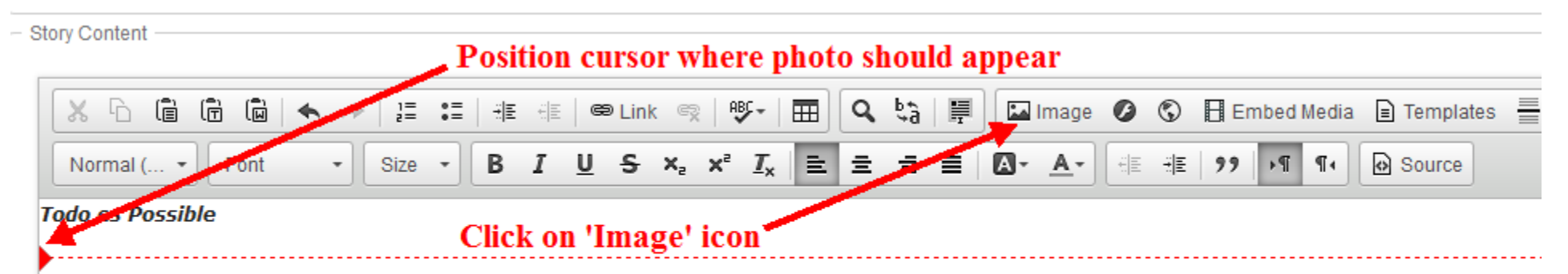

It looks like that time of the year, my first Beaver Tale. I'm not really sure how to express my feelings about my first two months of my exchange in the quarter of my exchange and I know I don't want to leave. So many new Friends and Family. If you're not meeting someone new you're hanging out the Being one of the last to leave meant I had three more weeks of summer vacation while my friends were in school, but during that time I barely thoug overwhelming feelings had not hit me until the night I had to leave.

When I did arrive I was the last inbound along with the other Canadian (the joke was that we held the door open for everyone else). Arriving on Sej

#### Click Browse Server

Follow same steps for thumbnail to add photo(s) from your computer, or select existing photo.

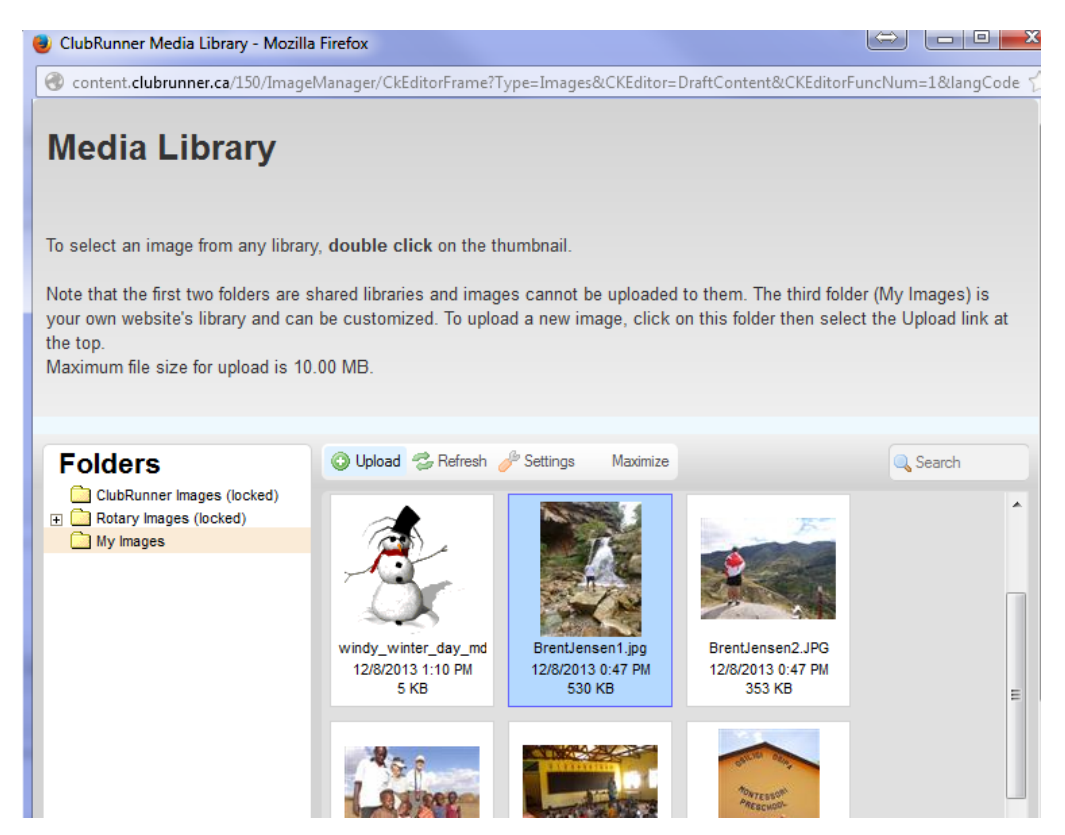

### Adjust Size

Important: Large photos are not 'friendly' to readers. Adjust photo size to no larger than 400 width.

| Image Propertie:                                                                      | S                             | >                                                                                                    |
|---------------------------------------------------------------------------------------|-------------------------------|----------------------------------------------------------------------------------------------------|
| Image Info                                                                            | k Advanced                    |                                                                                                    |
| URL                                                                                   |                               |                                                                                                    |
| http://clubrunner.b                                                                   | lob.core.windows.net/00000001 | Browse Server                                                                                                    |
| Alternative Text                                                                      |                               |                                                                                                    |
|                                                                                       |                               |                                                                                                    |
|                                                                                       | <u></u>                       |                                                                                                    |
| Width                                                                                 | Preview                       |                                                                                                    |
| Width                                                                                 | Preview                       |                                                                                                    |
| Width<br>400<br>Height                                                                | Preview                       |                                                                                                    |
| Width<br>400<br>Height<br>533                                                         | Preview                       |                                                                                                    |
| Width<br>400<br>Height<br>533<br>Border                                               | Preview                       |                                                                                                    |
| Width<br>400<br>Height<br>533<br>Border<br>0                                          | Preview                       |                                                                                                    |
| Width<br>400<br>Height<br>533<br>Border<br>0<br>HSpace                                | Preview                       |                                                                                                    |
| Width<br>400<br>Height<br>533<br>Border<br>0<br>HSpace<br>10                          | Preview                       |                                                                                                    |
| Width<br>400<br>Height<br>533<br>Border<br>0<br>HSpace<br>10<br>VSpace                | Preview                       | The second second secon |
| Width<br>400<br>Height<br>533<br>Border<br>0<br>HSpace<br>10<br>VSpace<br>10          | Preview                       |                                                                                                    |
| Width<br>400<br>Height<br>533<br>Border<br>0<br>HSpace<br>10<br>VSpace<br>10<br>Align | Preview                       | A III<br>T                                                                                                    |

### Review on Website

#### Open a new browser window and visit http://www.rotarygeorgetown-on.ca to review your work and adjust if necessary

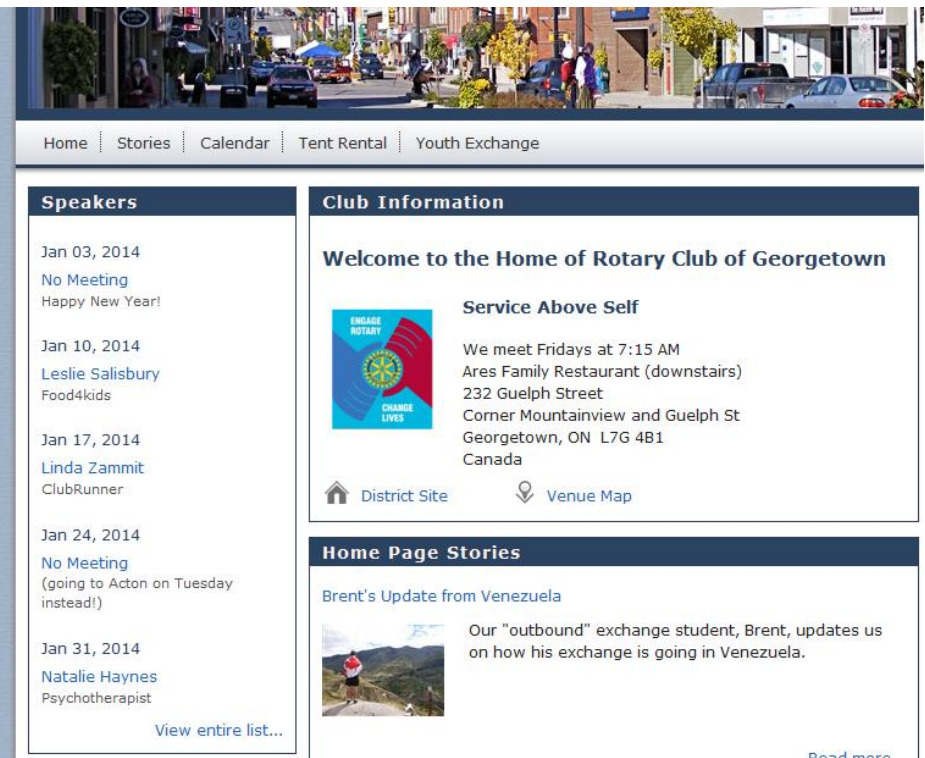

Home Stories Calendar Tent Rental Youth Exchange

#### **Brent's Update from Venezuela**

Venezuela

Sponsors

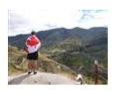

Our "outbound" exchange student, Brent, updates us on how his exchange is going in

#### Todo es Possible

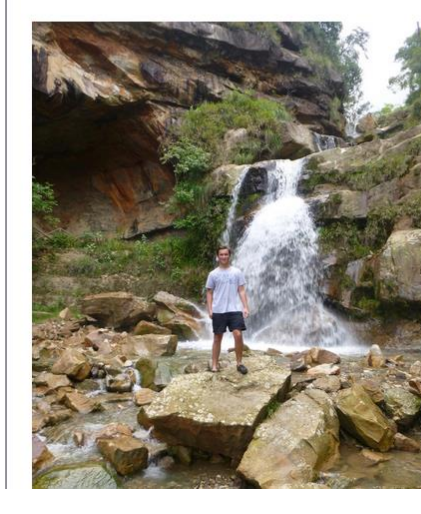

It looks like that time of the year, my first Beaver Tale. I'm not really sure how to express my feelings about my first two months of my exchange in three pages. I have barely completed a guarter of my exchange and I know I don't want to leave. So many new Friends and Family. If you're not meeting someone new you're hanging out with the person you met yesterday! Being one of the last to leave meant I had three more weeks of summer vacation while my friends were in school, but during that time I barely thought of the exchange and the overwhelming feelings had not hit me until the night I had to leave.

When I did arrive I was the last inbound along with the other Canadian (the joke was that we held the door open for everyone else). Arriving on September 21 I only had three days before I started school, which was a blessing and a curse at the same time because I didn't have to wait long without any friends but I also had ess time to see the country. On the first day of school I was overwhelmed with people asking me questions in Spanish.

uskilu I baya faur poopla in my daga who ar

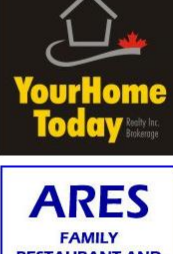

**RESTAURANT AND BANQUET HALL** 

Interested in being a sponsor? Download the website sponsorship quide

## **Deleting Stories**

| Success |   |
|---------|---|
|         | _ |

Story "Brent's Update from Venezuela" updated and published successfully.

#### Story Library

| Title     |        |         |    | Author | Data = | Show On Stony Daga | Ctatus      |            | Actions          |
|-----------|--------|---------|----|--------|--------|--------------------|-------------|------------|------------------|
| Search: 🔍 |        |         | Go |        |        | Show 25 • entries  | All stories | My stories | Create New Story |
| Published | Drafts | Deleted |    |        |        |                    |             |            |                  |

| Title                                                      | Author       | Date                     | Show On Story Pag        | <u>je Status</u> |         | Actions                         |
|------------------------------------------------------------|--------------|--------------------------|--------------------------|------------------|---------|---------------------------------|
| Brent's Update from Venezuela                              | Linda Zammit | Jan 01, 20 Locate and Op | en Picture File (o       |                  | Preview | Edit more▼                      |
| Club Schedule for Updating the Website and Bulletin        | Linda Zammit | Dec 17, 2013             | <ul> <li>Clie</li> </ul> | ck 'more'        | Preview | Related Content:                |
| Another Great Party                                        | Linda Zammit | Dec 08, 2013             | 1                        |                  | Preview | Links                           |
| Thank you Tom!                                             | Linda Zammit | Dec 08, 2013             | 1                        |                  | Preview | Files                           |
| New Bulletin!                                              | Linda Zammit | Dec 08, 2013             | Click 'Del               | lete Story'      | Preview | Other:                          |
| Building a Pre-school Kindergarten in Oltpesi, N. Tanzania | Harry Hope   | Dec 07, 2013             | 1                        |                  | Preview | Move to Draft                   |
| Youth Exchange Student Lauren!                             | Linda Zammit | Dec 01, 2013             | 1                        |                  | Preview | Display Options<br>Delete Story |
| Barb Fisk on Vocational Service                            | Linda Zammit | Nov 15, 2013             | 1                        |                  | Preview |                                 |

### Generating the Bulletin

| ClubRunner <sup>™</sup> Conn        | ect. Collab | orate. Commun | icate.        |                    |             |            |         |         |       |  |
|-------------------------------------|-------------|---------------|---------------|--------------------|-------------|------------|---------|---------|-------|--|
|                                     | George      | etown         |               |                    |             |            |         |         |       |  |
| Admin My Clubrunner                 | Bulletin    | Membership    | Organization  | RI Integration     | Website     | Reports    | Events  | Help    |       |  |
| Website Designer Websit             | e Content   |               |               |                    |             |            |         |         |       |  |
| Website Libraries                   |             |               | - Go back 1   | to 'Admin'         |             |            |         |         |       |  |
| Home Page                           | •<br>•      | Pages         | Story Libr    | ary                |             |            |         |         |       |  |
| Content                             |             | , agoo        | Published     | Drafts Del         | eted        |            |         |         |       |  |
| Libraries                           |             |               | Search: 🔍     |                    |             | Go         |         |         |       |  |
| <ul> <li>Getting Started</li> </ul> |             |               |               |                    |             |            | · · · · |         |       |  |
| Story Library                       |             |               | <u>Title</u>  |                    |             |            |         | Author  |       |  |
| Photo Album Library                 |             |               | Brent's Updat | e from Venezuela   |             |            |         | Linda Z | ammit |  |
| Global Custom Widgets               | 5           |               | Club Schedul  | e for Updating the | Website and | d Bulletin |         | Linda Z | ammit |  |
| Links Widget Library                |             |               | Another Grea  | t Party            |             |            |         | Linda Z | ammit |  |
| ► Image Library                     |             |               | Thank you To  | m!                 |             |            |         | Linda Z | ammit |  |
|                                     |             |               |               |                    |             |            |         |         | · · · |  |

#### Create New Bulletin

🔶 🔶 🗣 🛞 www.crsadmin.com/Gen/Admin.aspx?aid=150

| www.crsaumin.com/o                                                 | en/Adminiaspx:aid=150         |            |              |                |  |                     |
|--------------------------------------------------------------------|-------------------------------|------------|--------------|----------------|--|---------------------|
| ClubRunner <sup>™</sup> Connect. Collabor                          | rate. Communicate.            |            |              |                |  |                     |
| Rotary Club of Georgetowr                                          | n                             |            |              |                |  |                     |
| Admin My ClubRunner Communic<br>Email Services Email Bullon Dynami | ation Membership Organization | Events 2.0 | Website      | Help           |  |                     |
| Click 'Communication'                                              | Administration                | Click '    | Dynami       | c Bulletin'    |  |                     |
|                                                                    |                               |            | 🕇 My Clu     | bRunner        |  | 🏜 Membership        |
|                                                                    |                               |            | Edit My Pro  | file           |  | Active Member Lis   |
|                                                                    |                               |            | Change My    | Password       |  | Inactive Members    |
|                                                                    |                               |            | Upload My    | Photo          |  | Request Member L    |
|                                                                    |                               |            | My Friends   |                |  | Member Designation  |
|                                                                    |                               |            | View Club [  | Directory      |  | Friends of the Club |
|                                                                    |                               |            | View Club F  | hoto Directory |  | Online Newsletter   |
|                                                                    |                               |            | Email Mess   | age Center     |  | Edit Executives and |
|                                                                    |                               |            |              |                |  | Download Member     |
|                                                                    |                               |            | 🕀 Websi      | te Manager     |  | Birthday & Anniver  |
|                                                                    |                               |            | Website De   | signer 3.0     |  |                     |
|                                                                    |                               |            | Edit Home I  | Page Links     |  | 🎕 Administrato      |
|                                                                    |                               |            | Edit Stories |                |  | Edit Club Info & Se |

#### Create New Bulletin

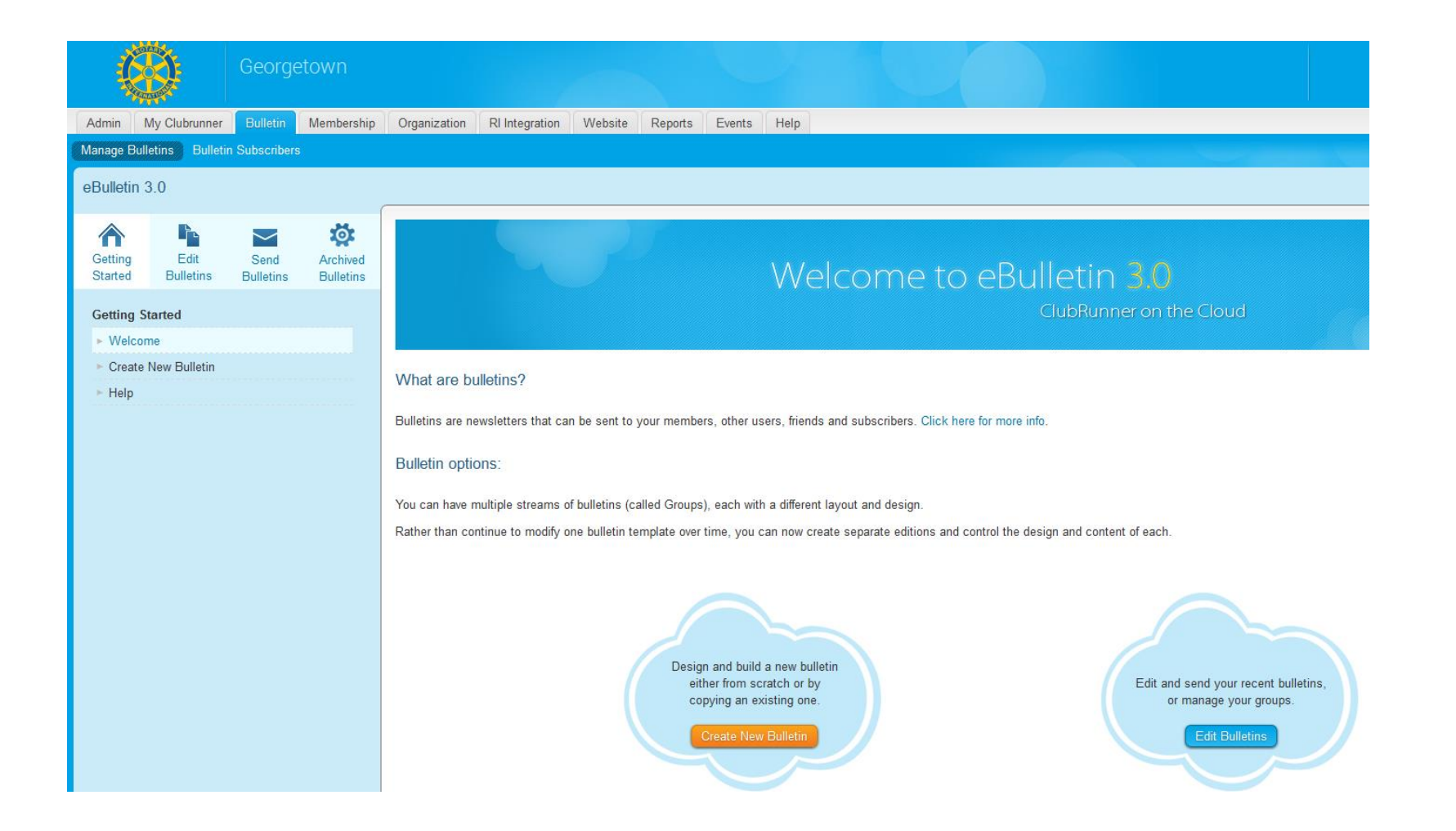

### Copy From Previous Bulletin

| ClubR    | unner <sup>™</sup> Conr | nect. Collab | orate. Commur | licate.                     |                 |        |                                                                                           |
|----------|-------------------------|--------------|---------------|-----------------------------|-----------------|--------|-------------------------------------------------------------------------------------------|
| ļ        |                         | George       | etown         |                             |                 |        |                                                                                           |
| Admin    | My Clubrunner           | Bulletin     | Membership    | Organization RI Integration | Website Repo    | rts I  | Events Help                                                                               |
| Manage E | ulletins Bulletin       | Subscribers  |               |                             |                 |        |                                                                                           |
| eBulleti | n 3.0                   |              |               |                             |                 |        |                                                                                           |
| Getting  | Edit                    | Send         | Archived      | Create New Bulletin         |                 |        |                                                                                           |
| Started  | Bulletins               | Bulletins    | Bulletins     | g_                          | N               | ame:   | *                                                                                         |
| Getting  | Started                 |              |               |                             |                 | Date:  | Jan 01, 2014 🛗 *                                                                          |
| ► Weld   | ome                     |              |               |                             | Copy Bulletin I | From:  | Select a previous bulletin if required.                                                   |
| ► Crea   | te New Bulletin         |              |               |                             | Bulletin G      | roup:  | General 💌                                                                                 |
| ► Help   |                         |              |               |                             | Visible on We   | bsite: |                                                                                           |
|          |                         |              |               |                             | Access          | _evel: | Public                                                                                    |
|          |                         |              |               |                             | Editor N        | ame:   | Type at least 3 letters of first or last name                                             |
|          |                         |              |               |                             | Editor E        | mail:  |                                                                                           |
|          |                         |              |               |                             | Content Temp    | late:  | You can change this later by clicking the change template button in the Bulletin Designer |
|          |                         |              |               |                             |                 |        | rou can change and rater by choking the change template button in the bulletin Designer.  |

### Fill in Fields

#### Create New Bulletin

| - Bulletin Settings |                                                                                            |      |
|---------------------|--------------------------------------------------------------------------------------------|------|
| Neme:               | Pulletin January 2 2014 *                                                                  |      |
| Name.               | Bulleun January 5 2014                                                                     |      |
| Date:               | Jan 3, 2014 💮 *                                                                            |      |
| Copy Bulletin From: | Bulletin December 8 2013 (Dec 08, 2013)                                                    |      |
| Bulletin Group:     | General                                                                                    |      |
| Visible on Website: |                                                                                            |      |
| Access Level:       | Public C Requires Login                                                                    |      |
| Editor Name:        | Linda Zammit                                                                               |      |
| Editor Email:       | linda@zammit.ca                                                                            |      |
| Content Template:   |                                                                                            |      |
|                     | You can change this later by clicking the change template button in the Bulletin Designer. |      |
|                     | Cancel                                                                                     | Next |

#### Main – Update Stories

| ClubRunner <sup>™</sup> Connect. Collaborate. Commu                                                                                            | nicate.                                                 | Welcome, Linda Zammit                                                                                                   |
|----------------------------------------------------------------------------------------------------|---------------------------------------------------------|----------------------------------------------------------------------------------------------------|
| Georgetown                                                                                                    |                                                         | English 👻 🛃 Small 👻                                                                                                    |
| Admin My Clubrunner Bulletin Membership                                                                                                    | Organization RI Integration Website Reports Events Help |                                                                                                    |
| Manage Bulletins Bulletin Subscribers                                                                                                    |                                                         |                                                                                                    |
| eBulletin 3.0                                                                                                    | Go back Properties R Preview Bulletin                   | Change Template 📀 Publish                                                                                               |
| A b a                                                                                                    | Success 'Bulletin January 3 2014' saved successfully    |                                                                                                    |
| Started Bulletins Bulletins Bulletins                                                                                                    | Bulletin Designer: Bulletin January 3 2014              |                                                                                                    |
| Select from the categories below to add new widgets to<br>your bulletin. Be sure to click the Publish Bulletin button<br>to save your changes. | Choose Bulletin Banner                                  |                                                                                                    |
| Essentials Links Events<br>Bulletin & PR Custom Widgets (Global)<br>Custom Widgets (Bulletin Specific)                                         | Top Left Top Right                                      |                                                                                                    |
| Meeting Information                                                                                                    | Speakers Club Information                               | ÷                                                                                                    |
| Executives & Directors                                                                                                    |                                                         |                                                                                                    |
| Bulletin Stories                                                                                                    | Update Stories Only Main                                |                                                                                                    |
| Bulletin News                                                                                                    | Drag & Drop to Rearrange Widgets                        |                                                                                                    |
| Bulletin Download Files                                                                                                    | Upcoming Events                                         | Ť                                                                                                    |
|                                                                                                    |                                                         | مانی استان استان استان استان استان استان استان استان استان استان استان استان استان استان استان استان استان است<br>مشکله |

## Add Story to Bulletin

| ClubRu                | nner <sup>™</sup> Coni | nect. Collabo     | orate. Commu          | nicate.      |                                      |                               |                                  |                            |                     |                                   |                 |            |                  | Welcome, Linda Zammit   <u>Logout</u> ; |
|-----------------------|------------------------|-------------------|-----------------------|--------------|--------------------------------------|-------------------------------|----------------------------------|----------------------------|---------------------|-----------------------------------|-----------------|------------|------------------|-----------------------------------------|
| Ç                     | ð.                     | George            | etown                 |              |                                      |                               |                                  |                            |                     |                                   |                 |            |                  | English 🗸 🔏 Small 🗸 Hom                 |
| Admin I               | My Clubrunner          | Bulletin          | Membership            | Organization | RI Integration                       | Website                       | Reports                          | Events                     | Help                |                                   |                 |            |                  |                                         |
| Manage Bul            | etins Bulletin         | Subscribers       |                       |              |                                      |                               |                                  |                            |                     |                                   |                 |            |                  |                                         |
| Website               | 3.0                    |                   |                       |              |                                      |                               |                                  |                            |                     |                                   |                 |            |                  | 🔶 Go bacł                               |
| Getting<br>Started    | Edit<br>Bulletins      | Send<br>Bulletins | Archived<br>Bulletins | Information  | Please note the<br>To go live, click | at this widge<br>chere to pub | t has only be<br>lish Bulletin ( | een added t<br>January 3 2 | o the Draf<br>2014. | t version of Bulletin January 3 2 | 2014.           |            |                  |                                         |
| Getting S<br>► Welcor | <b>tarted</b><br>ne    |                   |                       | Stories for  | Bulletin Ja                          | nuary 3<br>ge their seque     | 2014<br>Ince.                    | Add                        | the sto             | ory you created to th             | ıe bulletin her | e          | Create New Story | Add Stories from the Story Library      |
| ► Create              | New Bulletin           |                   |                       | Title        |                                      |                               |                                  |                            |                     | Author                            | Da              | te         | Status           | Actions                                 |
| ► Help                |                        |                   |                       | New But      | lletin!                              |                               |                                  |                            |                     | Linda Zammit                      | De              | c 08, 2013 |                  | Edit   Links   Files   Remove           |
|                       |                        |                   |                       | Youth E      | xchange Student                      | Lauren!                       |                                  |                            |                     | Linda Zammit                      | De              | c 01, 2013 |                  | Edit   Links   Files   Remove           |
|                       |                        |                   |                       | Barb Fi      | sk on Vocational                     | Service                       |                                  |                            |                     | Linda Zammit                      | No              | v 15, 2013 |                  | Edit   Links   Files   Remove           |
|                       |                        |                   |                       | ц Chec       | k All Remo                           | ve Selected                   |                                  |                            |                     |                                   |                 |            |                  |                                         |

#### Add Selected Stories

| ClubR              | unner <sup>™</sup> Conr | nect. Collabo     | orate. Commun         | icate.          |                              |               |             |           |         |                    |     |                   | Welcome            | e, Linda Zammit   <u>Logout</u> <i>1</i> |
|--------------------|-------------------------|-------------------|-----------------------|-----------------|------------------------------|---------------|-------------|-----------|---------|--------------------|-----|-------------------|--------------------|------------------------------------------|
| Į,                 |                         | George            | etown                 |                 |                              |               |             |           |         |                    |     |                   | Engl               | ish 👻 🛕 Small 👻 Home                     |
| Admin              | My Clubrunner           | Bulletin          | Membership            | Organization    | RI Integration               | Website       | Reports     | Events    | Help    |                    |     |                   |                    |                                          |
| Manage E           | Bulletins Bulletin      | n Subscribers     |                       |                 |                              |               |             |           |         |                    |     |                   |                    |                                          |
| Website            | e Libraries             |                   |                       |                 |                              |               |             |           |         |                    |     |                   |                    | 🔶 Go back                                |
|                    |                         | $\sim$            | <b>\$</b>             | Add Storie      | es to <mark>Bulleti</mark> r | n Januar      | y 3 201     | 4 Bullet  | in      |                    |     |                   |                    |                                          |
| Getting<br>Started | Edit<br>Bulletins       | Send<br>Bulletins | Archived<br>Bulletins | Search: 🔍       |                              |               |             | Check 1   | the sto | ry you want to add | l i | Click 'Add        | Show All 💽 entries | Add Selected Stories                     |
|                    |                         |                   |                       | Select from the | list of stories below        | than click on | Add Selecte | d Stories |         |                    |     | Selected Stories' |                    |                                          |
| Getting            | Started                 |                   |                       | I               | itle                         |               |             |           |         |                    |     | Author <b>T</b>   | Published On       | <u>Status</u> <b>v</b>                   |
| ► Weld             | come                    |                   |                       | V B             | rent's Update from           | Venezuela     |             |           |         |                    |     | Linda Zammit      | Jan 01, 2014       |                                          |
| ► Crea             | te New Bulletin         |                   |                       | C               | lub Schedule for U           | pdating the   | Website and | Bulletin  |         |                    |     | Linda Zammit      | Dec 17, 2013       |                                          |
| ► Help             |                         |                   |                       | Th 🗐            | nank you Tom!                |               |             |           |         |                    |     | Linda Zammit      | Dec 08, 2013       |                                          |

### Publish Bulletin and Send Bulletin

| ClubR                         | t <mark>unner</mark> ™ d                | onnect. Collab                                    | orate. Commu          | nicate.      |                |           |           |            |           | Welcome, Linda Zammit   <u>Logou</u>                                                                                   | <u>t</u> K |
|-------------------------------|-----------------------------------------|---------------------------------------------------|-----------------------|--------------|----------------|-----------|-----------|------------|-----------|----------------------------------------------------------------------------------------------------|------------|
| į                             |                                         | Georg                                             | etown                 |              |                |           |           |            |           | English - 🍌 Small - Ho                                                                                                 | ome        |
| Admin                         | My Clubrunr                             | er Bulletin                                       | Membership            | Organization | RI Integration | Website   | Reports   | Events     | Help      |                                                                                                    |            |
| Manage                        | Bulletins Bu                            | letin Subscriber                                  |                       |              |                |           |           |            |           |                                                                                                    |            |
| eBullet                       | in 3.0                                  |                                                   |                       |              |                |           | Publis    | ned on Wed | Jan 01 20 | 14 12:01:59 GMT-0500 (Eastern Standard Time) 🖛 Go back Properties 🔍 Preview Bulletin 🖍 Change Template 📀 Publish Bulle | tin        |
| Getting<br>Starter            | Edit<br>d Bulletins                     | Send<br>Bulletins                                 | Archived<br>Bulletins | Bulletin D   | esigner: Bull  | letin Jan | iuary 3 2 | 2014       |           | Choose Bulletin Banner                                                                                                 |            |
| your bu<br>to save<br>Essenti | Iletin. Be sure to<br>your changes.     | Events                                            | Bulletin button       |              | Top Le         | ft        |           |            |           | Top Right                                                                                                    |            |
| Bulletin<br>Custom            | & PR Custor<br>Widgets (Bulle<br>Meetin | n Widgets (Glob<br>tin Specific)<br>g Information | eal)<br>جه            |              | Speake         | rs        |           | 0          |           | Club Information                                                                                                    |            |

### Recipients & Send Bulletin to Yourself

| Select Bulletin:                                                 | Bulletin January 3 2014                                                                        |                                                  | × v                               | *                                                             |                                    |            |
|------------------------------------------------------------------|------------------------------------------------------------------------------------------------|--------------------------------------------------|-----------------------------------|---------------------------------------------------------------|------------------------------------|------------|
| Email Subject:                                                   | Bulletin January 3 2014                                                                        |                                                  |                                   | *                                                             |                                    |            |
|                                                                  |                                                                                                |                                                  |                                   | Other Users → Exchange                                        | Student. Please select recipients. | ×          |
| 2 Select the rec<br>Click the check to<br>recipients, Pleas      | i <b>pients.</b><br>ox to send to everyone in that cat<br>e note: you will not be able to sele | egory. You can also c<br>ct recipients that have | lick on the category name to expa | Select All                                                    | 6 out of 6 recipients selec        | ted ot ind |
| Members                                                          | (56/59)                                                                                        |                                                  |                                   | Show 25 💌 entries                                             | Search: 🔍                          | _          |
| Active                                                           |                                                                                                | Expand List                                      | (21/22)                           | <ul> <li>Jensen, Brent</li> <li>Johanson, Anna-Lii</li> </ul> | isa                                |            |
| Honorary                                                         | r<br>har                                                                                       | Expand List                                      | (0/2)                             | Mouri, Yuichi                                                 |                                    |            |
|                                                                  | Dei                                                                                            | Expand List                                      | (33/33)                           | <ul> <li>Rock, Lauren</li> <li>Zammit, Karlee</li> </ul>      |                                    |            |
| Other Use                                                        | rs (7/7)                                                                                       |                                                  |                                   | Zammit, Kendra                                                |                                    |            |
| <ul><li>Exchange</li><li>Prospec</li></ul>                       | e Student<br>ive Member                                                                        | Expand List<br>Expand List                       | (6/6)<br>(1/1)                    | Showing 1 to 6 of 6 entries                                   |                                    |            |
| <ul> <li>Friends (0</li> </ul>                                   | (1)                                                                                            |                                                  |                                   |                                                               | Dor                                | ie         |
| <ul> <li>Exchang</li> <li>Prospec</li> <li>Friends (0</li> </ul> | e Student<br>ive Member<br>(1)                                                                 | Expand List<br>Expand List                       | (6/6)<br>(1/1)                    | Showing 1 to 6 of 6 entries                                   | Doi                                | 10         |

#### Review the Bulletin

- Review the bulletin you have emailed yourself for review (you may need to wait an hour or more to receive it)
- Alternatively, you can also find it on the website

#### Building a Pre-school Kindergarten in Oltpesi, N. Tanzania

Posted by Harry Hope

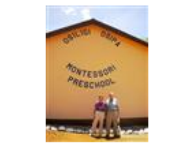

Several years ago, the Rotary of Georgetown (a major contibutor to this effort) and another club in this district decided to take on the task of raising the funds to build a pre-school kindergartenin the area of Oltpesi, N. Tanzania after personally seeing the condition of the old school while on another project.

Read more...

#### Thank you Tom!

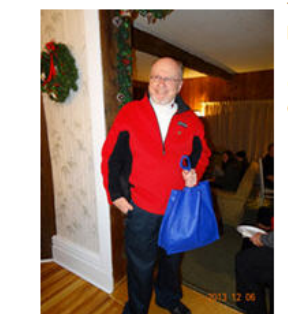

Tom was presented with a small gift for hosting the Grab Bag for 15 years including 10,000 pics & newsy bites of interest, entertaining Rotarians and friends in several countries and provinces.

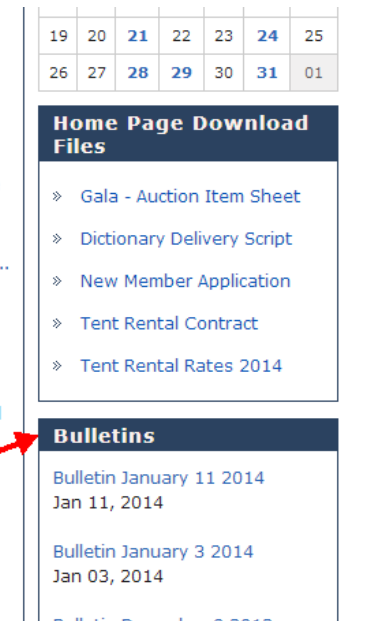

Bulletin December 8 2013 Dec 08, 2013

#### Send to Club Members and Others

Click 'Communication', then 'Dynamic Bulletin'
Then click 'Send Bulletin'

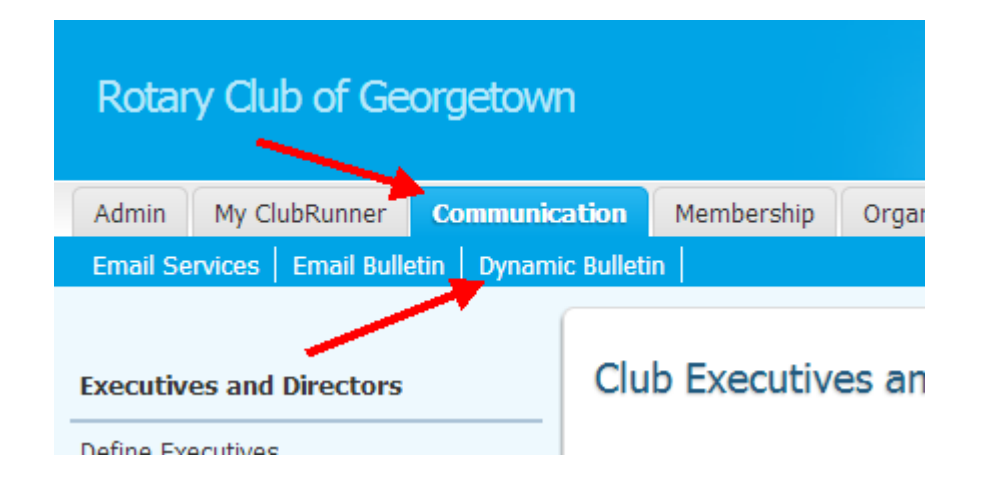

| 1                  |                    | George            | etown                 |         |
|--------------------|--------------------|-------------------|-----------------------|---------|
| Admin              | My Clubrunner      | Bulletin          | Membership            | Organiz |
| Manage E           | Bulletins Bulletin | n Subscribers     | 5                     |         |
| eBulletii          | n 3.0              |                   | (                     |         |
| Getting<br>Started | Edit<br>Bulletins  | Send<br>Bulletins | Archived<br>Bulletins | Senc    |
| Send B             | ulletins           | 1                 |                       | ■ Sr    |
| Send               | d a Bulletin       |                   |                       | 5       |
| ► Send             | d History          |                   |                       | _       |

#### Send the Bulletin

- Select the Bulletin to send
- Select the recipients (Active Members and Other Users →Exchange Students and Prospective Members)
- You can also see who is in the lists by selecting 'Expand List'

You can add new users by clicking on Membership, Member Lists, Other User List, Add New Member. DO NOT add new active members, you may only add 'Other User' members.

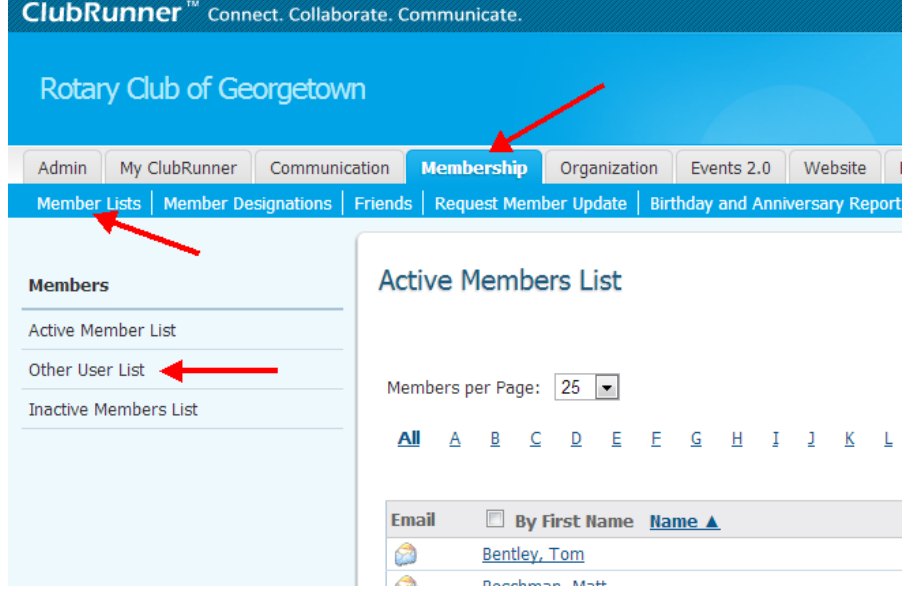

#### Send the Bulletin

#### Send a Bulletin

#### Choose your bulletin.

Select the bulletin from the dropdown list and create your email subject line. Please note: only published bulletins are available to be sent.

| Select Bulletin: | Bulletin January 11 2014 | * |   | Select the current<br>bulletin you have |
|------------------|--------------------------|---|---|-----------------------------------------|
| Email Subject:   | Bulletin January 11 2014 | * | * | created and reviewed                    |

#### Select the recipients.

Click the check box to send to everyone in that category. You can also click on the category name to expand and choose certain groups in the category, or click on the "Expand List" link to select individual recipients. Please note: you will not be able to select recipients that have not supplied an email address.

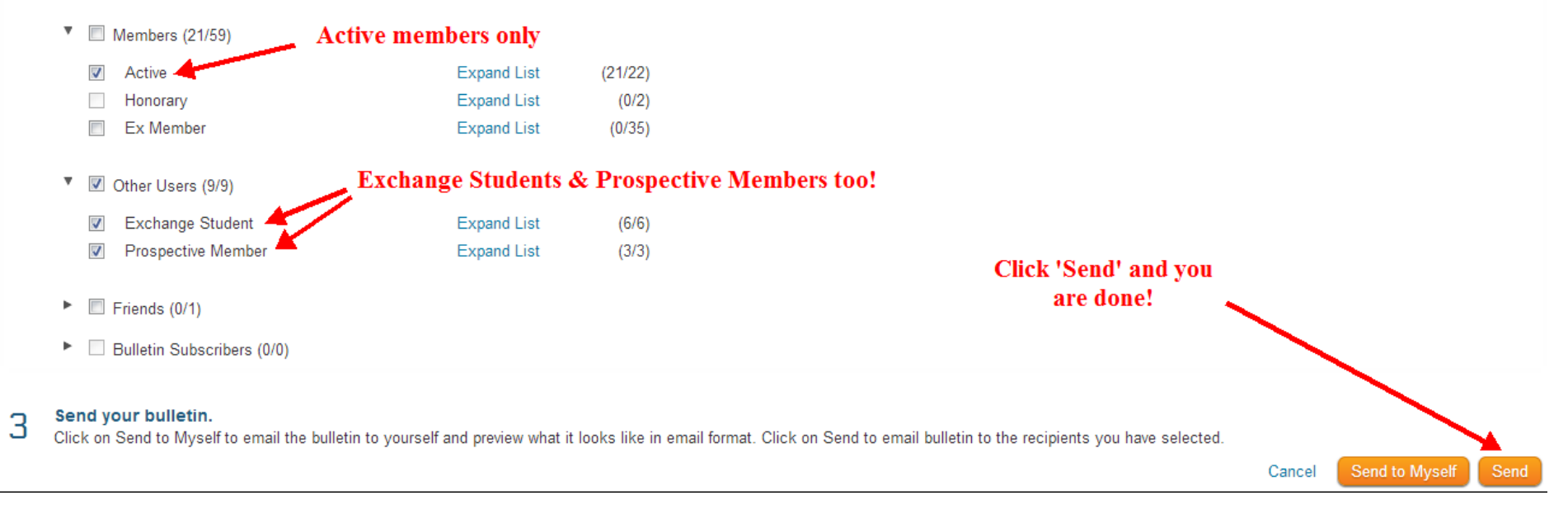

#### You are Done!

 You have now successfully updated the website and sent out a bulletin.

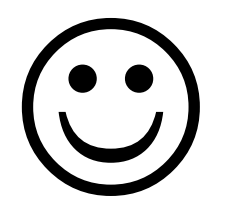

## Club Runner Videos and Support

| ClubRunner<br>Connect. Collaborate. Communica                                                        |                                                                                                    |                |  |  |  |  |  |  |  |  |
|----------------------------------------------------------------------------------------------------|----------------------------------------------------------------------------------------------------|----------------|--|--|--|--|--|--|--|--|
| 👔 Home 🛛 🛷 Submit a Tio                                                                              | sket 🛑 Knowledgebase 🛤 Downloads 💁 On Demand Videos 🐺 Webinars 📾 News 🦯 Service Updates                                                                                             | English (U.S.) |  |  |  |  |  |  |  |  |
| <ul> <li>» Knowledgebase</li> <li>Support &amp; Online Help (544)</li> <li>Downloads (55)</li> </ul> | R Please type your search query here                                                                                                    | SEARCH O       |  |  |  |  |  |  |  |  |
| On Demand Videos (60)                                                                                | Knowledgebase : On Demand Videos > On Demand Videos - Club Version > Website Manager                                                                                                |                |  |  |  |  |  |  |  |  |
| Getting Started (7)                                                                                  | Website Designer 2.0 (5)                                                                                                    |                |  |  |  |  |  |  |  |  |
|                                                                                                    | How to add Photos and Videos to Stories or Site Pages<br>WEBSITE MANAGER: Learn how to add photos and videos to Stories or Site Pages                                               |                |  |  |  |  |  |  |  |  |
|                                                                                                    | Edit Photo Albums - How do I create and edit a Photo Album?<br>PHOTO ALBUMS: Learn how to create photo albums and add photos to each one.                                           |                |  |  |  |  |  |  |  |  |
|                                                                                                    | Edit Photo Albums - How do I upload multiple pictures to the website?<br>Upload Larger ">                                                                                           |                |  |  |  |  |  |  |  |  |
|                                                                                                    | Edit Site Pages - How to Setup a Site page<br>Site Pages: Learn how to create a Site page and add items to a Site page.                                                             |                |  |  |  |  |  |  |  |  |
|                                                                                                    | How do I post a video on my home page?<br>Login Request: Learn how to post a YouTube video to your homepage.                                                                        |                |  |  |  |  |  |  |  |  |
|                                                                                                    | How to Add and Edit links on the homepage<br>The following video demonstrates how to create and edit links on the home page. NOTE: THE LINKS WIDGET MUST BE ADDED TO YOUR HOMEPAGE. |                |  |  |  |  |  |  |  |  |
|                                                                                                    | How to create a form using Google Docs Learn how to create a form using Google Docs                                                                                                 |                |  |  |  |  |  |  |  |  |

#### Questions?